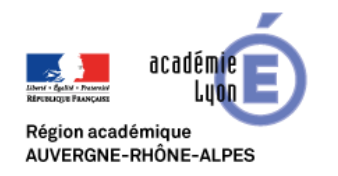

# Visio RenavisioCme (Codian)

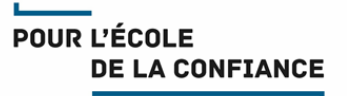

## Cette fiche décrit la procédure de connexion à une RenavisioCme (Codian) depuis Firefox

## Pour rejoindre la visio depuis un navigateur FireFox :

### Le client CODIAN ConferenceMe doit être installé avant toute tentative pour joindre la visio

### Important : L'utilisateur doit disposer des droits administrateurs.

Téléchargez le client depuis l'une des adresses suivantes :

http://ccmsem01.renater.fr/conferenceme.msi http://ccmsem02.renater.fr/conferenceme.msi http://ccmsem03.renater.fr/conferenceme.msi http://ccmsem04.renater.fr/conferenceme.msi http://ccmsem05.renater.fr/conferenceme.msi

Cliquez sur « Enregistrer » pour télécharger Conferenceme.msi

Cliquez sur « **Conferenceme.msi** » dans la liste des téléchargements pour exécuter Conferenceme.msi .

Si la liste des téléchargements n'est pas affichée cliquez sur l'icône une pour l'afficher.

Cliquez sur **« Exécuter »** pour accepter l'exécution de Conferenceme.msi.

| uverture de conferenceme.msi                                                                                                    |            |
|----------------------------------------------------------------------------------------------------|------------|
| Vous avez choisi d'ouvrir :                                                                                                    |            |
| 😰 conferenceme.msi                                                                                                    |            |
| gui est un fichier de type : Windows Installer Package (2.8 Mo)                                                                                                    |            |
| à partir de : http://ccmsem01.renater.fr                                                                                                    |            |
| Voulez-vous enregistrer ce fichier?                                                                                                    |            |
|                                                                                                    |            |
| Enregistrer le fichier Annu                                                                                                    | ller       |
|                                                                                                    |            |
|                                                                                                    |            |
|                                                                                                    | - 5        |
|                                                                                                    |            |
|                                                                                                    | Ju III 🗇 📧 |
|                                                                                                    | ¥ III U @  |
|                                                                                                    |            |
| Conferenceme mri                                                                                                    | LA 🛅 PDF   |
| conferenceme.msi                                                                                                    | LA 🗎 PDF   |
| Conferenceme.msi<br>Terminé – 2,8 Mo                                                                                                    | LA 🗎 PDF   |
| Conferenceme.msi<br>Terminé — 2,8 Mo                                                                                                    | LA 🖿 PDF   |
| Conferenceme.msi<br>Terminé – 2,8 Mo<br>thier ouvert - Avertissement de sécurité                                                                                                    |            |
| iremné – 2,8 Mo                                                                                                    |            |
| conferenceme.msi terminé – 2,8 Mo thier ouvert - Avertissement de sécurité L'édieur n'a pas pu être vérifié. Voulez-vous vraiment exécuter ce logicial 7                                                                                                    |            |
| Conferenceme.msi Termine — 2,8 Mo ther ouvert - Avertissement de sécurité L'éditeur n'a pas pu être vérifié. Youlez-vous vraimert exécuter co logical ?                                                                                                    |            |
| conferenceme.msi terminé – 2,8 Mo ther ouvert - Avertissement de sécurité  Cédieur n'a pas pu être vérifié. Voulez-vous vraimert exécuter o logical 7 Nom :Utilisateurstet2.Downloads:conferenceme.msi Editor: :tétreur inconu                                                                                                    |            |
| conferenceme.msi<br>terminé – 2,8 Mo      thier ouvert - Avertissement de sécurité      L'éditeur, n's pas pu être vérifié. Voulez-vous vraimert exécuter     cological ?         Nom :Utilisateurs'test2:Downloads'sconferenceme.msi         Exter : Éditeur inconnu         Type : Package Vindows Installer                                                                                                    | LA EPDF    |
| Conferencementi<br>Iterminé – 2,8 Mo                                                                                                    |            |
| conferencementi<br>terminé – 2,8 Mo           bier ouvert - Avertissement de sécurité           L'édieur n'a pas pu être vérilé. Youlez-vous vraiment exécuter<br>co logical ?           Mom:Utilisateurstezt?Downloads:conferenceme.msi<br>Editeur: étiteur inconu           Type: ? Package Windows Initialer<br>De :: D:Utilisateurstezt?Downloads;conferenceme                                                                                                    | LA PDF     |
| conferencemensi<br>terminé – 2,8 Mo      thier ouvert - Avertissement de sécurité      L'édieur, n's pas pu être vérifié. Voulez-vous vraimert exécuter     cological ?          Mon :Utilisateurs'test2.Downloads'sonferenceme.ms         Exter: Éditeur inconou          Type: P.exkage Vindows Institier         De : D.Utilisateurs'test2.Downloads'sonferenceme          Exter: Éditeur information                                                                                                    |            |
| Conferencementi<br>Terminé – 2,8 Mo   ther ouvert - Avertissement de skourité  Cédieur n'a pas pu être vérifié. Voulez-vous vrainert exécuter o tojocial  Nem :Utilisateuristet3:Downloadsi.conferenceme.msi Edeur :: Editeur incomo  Type : Package Windows Initialier  De : DuUblisateuristet3:Downloadsi.conferenceme  Editure: Celteuristet3:Downloadsi.conferenceme  Type: Package Windows Initialier  De : DuUblisateuristet3:Downloadsi.conferenceme  Type: Package Windows Initialier  De : DuUblisateuristet3:Downloadsi.conferenceme  Type: Package Windows Initialier  De : DuUblisateuristet3:Downloadsi.conferenceme  Totaous demondre avert d'avert o ficher | LA DEPOP   |
| Conferencemensi<br>Terminé – 2,8 Mo    terminé – 2,8 Mo    L'édieur rouvert - Avertissement de sécurité   L'édieur sono pois pois de sécurité exécuter  cological 27  Nem :Utilisateurstext20.exenioadsi.conferencemesi  pios: Package Windows Installer  De : DuUtilisateurstext2.Downloadsi.conferenceme   Evéncer  Anuler    Jogours demander avart d'ouvre co ficher                                                                                                    |            |
| Conferencemental Terminé – 2,8 Mo                                                                                                    |            |
| Conferencementi Terminé – 2,8 Mo  ther ouvert - Averlissement de sécurité  Cédieur n'a pas pu être vérifié. Voulez-vous vraimert exécuter o logical 7  Nom :Utilisateurstet2.Downloads:onfrencemesi Educar  Tres: Package Windows Instatier De : D'Utilisateurstet2.Downloads:onfrenceme  Educar  Jocipous demander avart d'ouvrir ce ficher  Conferencement on deux. Preseduce ay uels logicals des daturs  and Entifiants on deux. Preseduce ay uels logicals des daturs                                                                                                    |            |

Validez la licence et acceptez l'installation (Rappel : L'utilisateur doit disposer des droits administrateurs).

| 🔊 Cisco Telepresence Confer | enceMe (TM)                                                                                                    | Cisco Telepresence ConferenceMe (TM)                                                                                                    |                                                         | Cisco Telepresence ConferenceMe (TM) |                                                                                        |  |
|-----------------------------|----------------------------------------------------------------------------------------------------|----------------------------------------------------------------------------------------------------|---------------------------------------------------------|--------------------------------------|----------------------------------------------------------------------------------------|--|
| սիսիս                       | Welcome to the Cisco Telepresence<br>ConferenceMe (TM) Setup Wizard                                                                                                    | End-User License Agreement<br>Please read the following license agreement carefully                                                                                             | cisco                                                   | սիսիս                                | The Cisco Telepresence ConferenceMe<br>(TM) Setup Wizard has completed<br>successfully |  |
| CISCO                       | The Setup Wizard allows you to change the way Cisco<br>Telepresence ConferenceMe (TM) features are installed on<br>your computer or to remove it from your computer. Click<br>Next to continue or Cancel to exit the Setup Wizard. | Cisco TelePresence ConferenceMe<br>(previously known as TANDBERG ConferenceMe)<br>TANDBERG is now part of Cisco Systems, Inc.                                                   |                                                         | CISCO                                |                                                                                        |  |
|                             |                                                                                                    | (b) clicking on the bck box below, you agree that a<br>TelePresence ConferenceIele is subject to the terms a<br>this Agreement. If you do not agree, please click the<br>below. | ny use of Cisco<br>ind conditions of<br>"Cancel" button |                                      |                                                                                        |  |
|                             | Back Next Cancel                                                                                                    | Back                                                                                                    | tal Cancel                                              |                                      | Back Binish Cancel                                                                     |  |

#### Réservation de RENAvisio : DSI

Pour rejoindre la visio, cliquez sur le lien donné dans le mail de réservation/invitation, ou accédez à la visio de test (cf § Tests préalables).

|                                                                               | Connexion à la conférence                       |  |  |  |  |
|-------------------------------------------------------------------------------|-------------------------------------------------|--|--|--|--|
| Connexion depuis un terminal<br>individuel (PC, Mac, Tablette,<br>Smartphone) | cme:%25204016%2520-%252005!@ccmsem05.renater.fr |  |  |  |  |
| IP                                                                            | 194.214.202.185                                 |  |  |  |  |
| Téléphone ou RNIS                                                             | +33 (0)4 26 68 73 06                            |  |  |  |  |
| GDS                                                                           | +33 (0)4 26 68 73 06 4016                       |  |  |  |  |
| SIP                                                                           | sip:4016@ccmsem05.renater.fr                    |  |  |  |  |
| H.323                                                                         | h323:4016@ccmsem05.renater.fr                   |  |  |  |  |
| Numéro de la conférence                                                       | 4016 (terminer par #)                           |  |  |  |  |
| Code d'accès                                                                  | 5469 (terminer par #)                           |  |  |  |  |

## Pour la suite, tournez la page

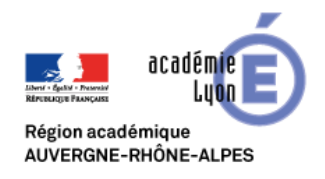

# Visio RenavisioCme (Codian)

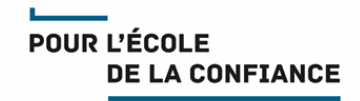

Entrez le code PIN donné dans le mail de réservation/invitation et validez par Entrée ou #.

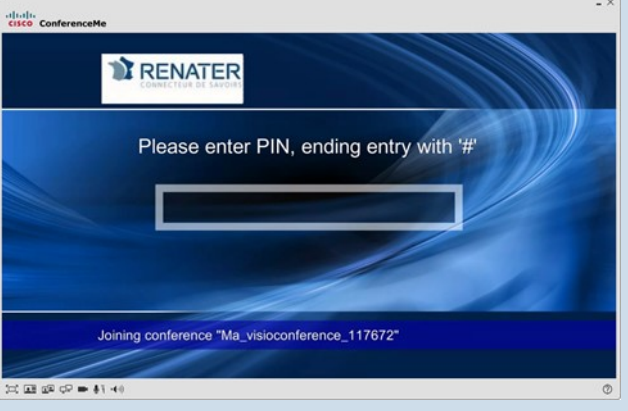

### La fenêtre de visio-conférence s'ouvre

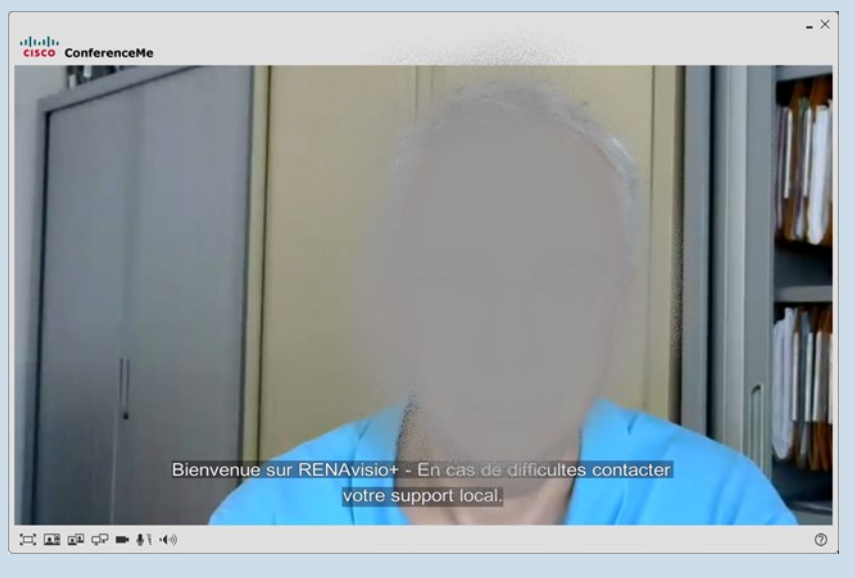

### **Tests préalables :**

Les utilisateurs sont <u>fortement invités</u> à réaliser des test préalables en amont de l'évènement Une réunion visio CODIAN de test est disponible en permanence : Identifiant : **9999 /** Code PIN : **0000** Pour accéder à cette réunion visio de test copier/coller le lien suivant dans votre navigateur:

cme:%25209999%2520-%2520CAFE@ccmsem03.renater.fr

### Support :

- Les utilisateurs Education Nationale de l'académie de Lyon peuvent obtenir du support auprès de leur équipe d'assistance habituelle Voir IDEAL <u>Espace métiers > Ressources informatiques et numériques > Assistance</u>
- Les autres utilisateurs doivent demander du support auprès de leur propre équipe technique

### **Bonnes pratiques :**

- Il est recommandé de se déconnecter du VPN (si vous en utilisez-un) avant de rejoindre une visio
- Connectez-vous 10 minutes avant le démarrage de la réunion.
- Veillez à un bon cadrage et à l'éclairage (évitez en particulier les contre-jours).
- Il est de bon usage de désactiver votre micro et de ne l'activer que lorsque vous souhaitez prendre la parole
- En cas de difficulté de coordination pour la prise de parole, n'hésitez pas à lever la main.
- Disposez votre micro de façon optimale et parlez au même niveau sonore que si votre interlocuteur était dans la même pièce.
- Utilisez un casque en visio personnelle pour obtenir un meilleur retour.